When a Medicaid span is stopped, the Medicaid card associated to it is also stopped. If the Medicaid span is restarted, the card is also restarted. To restart a Medicaid span, complete the following steps:

- 1. From the SACWIS Home screen, click the Financial tab.
- 2. Click the **Eligibility** tab.
- 3. Select the Medicaid Eligibility link. The Child Selection screen appears.
- 4. Click the **Person Search** button to locate the appropriate child.
- 5. Or, if you know the child's Person ID, you can enter the number in the **Person ID** field and click the **Go** button. The screen populates with the child's Medicaid history information.
- 6. In the Stop Span History section, click the Restart Span button.

| AND REPORTED AND                                          | Person Search                               |                                  | 07 -                             | Person ID: 1234567    |
|-----------------------------------------------------------|---------------------------------------------|----------------------------------|----------------------------------|-----------------------|
| E Insuine History<br>and Mailine Infe<br>and Card History | Person (D)<br>Person Trames                 | DDB.<br>Tide tV-E #              | E childhar                       | private insurance     |
|                                                           | Rowler Di<br>CONAme                         | Origin of Information<br>Address | Default Medicaid Address Ovi     | erride 🕖              |
|                                                           | Redicaid Application Pistory                | raid # Aveilan Tree              | Application Data Pag             | washed OfficeNon Date |
|                                                           | Add Application                             |                                  |                                  |                       |
|                                                           | Redicard Eligibility Mixtury                | Redicaid # Elfoctive Data        | Terminalists Date                | Status                |
|                                                           | dats SV-BADA                                | 08/01-2008                       | 07/81/2010                       | Terminated - SACWIS   |
|                                                           | - Stop Span History<br>Stop Span Offee Data | Stop Span Lud Date               | Constants                        |                       |
|                                                           | utu 07/07/2010                              | Katrily mounty                   | CAMA referral completed to open  | AiA medicard m        |
|                                                           |                                             |                                  |                                  |                       |
|                                                           | Ant Stop So. Restart Space                  |                                  |                                  |                       |
|                                                           | Lt. 07/07/2010                              | Ramily moving                    | ICAMA referral completed to open | AiA medicaid In       |

The Stop IV-E Medicaid Eligibility Span Details screen appears.

**Important:** The **Stop Span End Date** field populates with today's date and cannot be changed.

- 7. Enter a narrative in the **Comments** field. This is required to save the record.
- 8. Click the **Close** button at the bottom of the screen.

| p Span Effective Date: *                                                                                         | 07/07/2010                               | Ette Saan End Date | 08.03.2052 |  |
|----------------------------------------------------------------------------------------------------|------------------------------------------|--------------------|------------|--|
| ments: *                                                                                                    |                                          |                    |            |  |
| mily entrains to                                                                                                 | A referral completes to open AA medicals | Pamila vaturned to |            |  |
|                                                                                                    |                                          |                    |            |  |
|                                                                                                    |                                          |                    |            |  |
|                                                                                                    |                                          |                    |            |  |
|                                                                                                    |                                          |                    |            |  |
|                                                                                                    |                                          |                    |            |  |
|                                                                                                    |                                          |                    |            |  |
|                                                                                                    |                                          |                    |            |  |
|                                                                                                    |                                          |                    |            |  |
| pell Churck                                                                                                    | INAMO -                                  |                    |            |  |
| And the second second second second second second second second second second second second second second second |                                          |                    |            |  |

The **Child Selection** screen appears displaying the **Medicaid Eligibility History** section.

As shown in this example, after saving the record but **prior** to the daily Medicaid batch job being run, the **Stop Span History** section populates with an end date, but the **Medicaid Eligibility History** section hasn't changed.

| CAUS-E-Insura<br>Elizability, Naimbarashility<br>Stastion, Saktidy<br>Medicard Elizability | Child Selection<br>Person Search                                                                                                    | - 07                                   |                                      | Resso (D)         |
|--------------------------------------------------------------------------------------------|----------------------------------------------------------------------------------------------------|----------------------------------------|--------------------------------------|-------------------|
| GEIS-E Insuina History<br>Medicard Marine Job<br>Medicard Card History                     | Barson ID:<br>Barson hama                                                                                                    | cicle.<br>Totie to-E +                 | Child bas provide in a part          |                   |
|                                                                                            | Careant Hadis and Card Halling Details                                                                                                    | Origin of Information<br>Albertan      | Default Medicard Address Override 👔  |                   |
|                                                                                            | Medicald Application Postney.                                                                                                    | cend it Application Type J             | Application Gate Requested Office to | e Bate Statue     |
|                                                                                            | Add Application                                                                                                    |                                        |                                      |                   |
|                                                                                            | And State and State State Stat | Nedecad # Effective Date<br>08:01.2008 | 07/31/2010 Terminated - 5            | Status<br>ACW15   |
|                                                                                            | Stop Span History                                                                                                    | 1 ( 4 ) Outron                         | Construction                         |                   |
|                                                                                            | Add Ship Spat                                                                                                    |                                        |                                      |                   |
|                                                                                            | HND Encollment History                                                                                                    | NC 10-Manufact Entry                   | Ginement Bate                        | Butthe store Sent |
|                                                                                            | Add HHO Enrollment                                                                                                    |                                        |                                      |                   |

This example shows the **Medicaid Eligibility History** section **after the daily batch job has run**.

| CALE-Automote<br>Elizabilite-Antonizabilite<br>Astronom Solvato<br>Dedicard Elizability | Person Search                                                                                                    |                                                                                          | to                                                      | Reson ID-                                                                       |
|-----------------------------------------------------------------------------------------|----------------------------------------------------------------------------------------------------|------------------------------------------------------------------------------------------|---------------------------------------------------------|---------------------------------------------------------------------------------|
| CRIS: E Leavery History<br>Resident Mailing Info<br>Mailing & Caril Matters             | Person ID:<br>Serios Same                                                                                                    | DOB<br>Tote ty-8 #                                                                       | E D                                                     | 12 has private maurance                                                         |
|                                                                                         | Provider ID:<br>C/O fixame                                                                                                    | Dirigan al Externation<br>Address                                                        | Default Medicaid Addres                                 | s Override 🕐                                                                    |
|                                                                                         |                                                                                                    |                                                                                          |                                                         |                                                                                 |
|                                                                                         | Bedicaid Application History<br>Bedecid Type                                                                                                    | Medicad # Application Type                                                               | Application Units                                       | Reported Effective Ooke Status                                                  |
|                                                                                         | Redicad Application Visiony<br>Redicid Type<br>Add Application                                                                                                    | Madical d Application Sype                                                               | Application Units                                       | Responsed Effective Oats Status                                                 |
|                                                                                         | Hedicard Application Visitory     Hedicard Type     Add Application     Redicard Englishity History     Network Type                                                             | Nodecad d Application System                                                             | Application Units                                       | Responsed Effective data Status                                                 |
|                                                                                         | Nedical Application Visitory<br>Nedext Type<br>Add Application<br>Redical Chydrifity History<br>State of System<br>State Type Ecda                                               | Nedical d Application Syst<br>Nedical d Effective Data<br>06:05:2012                     | Application (rate<br>Termination Safe                   | Responsed Effective Gate States<br>States<br>Active - SACH28                    |
|                                                                                         | Hadicad Application Visitory<br>Redent Type<br>Add Application<br>Built and Englishity Instary<br>State Ty-EsSA<br>State<br>State Ty-EsSA                                        | Medical d Application Type<br>Medical d Offective Data<br>06:05:2012<br>05:01:2008       | Application (later<br>Terminution (later<br>07:31/2010  | Negwerzei Effective Gale States<br>States<br>Actory BACH15<br>Terminater SACH15 |
|                                                                                         | Hadicad Application Visitory<br>Medical Type<br>Add Application<br>Hadicad Englishity Hatory<br>Medicad Type<br>Soft<br>Stats<br>UV-SADA<br>Stop Span Hadary<br>Stop Span Hadary | Medical # Application Type  Medical # CPfective Date  O8/05/2012  O8/05/2012  O8/05/2005 | Applications (John<br>Trensingtions (John<br>07/53/2056 | States<br>States<br>Active - SACHIS<br>Terminates - SACHIS                      |

9. To review the Medicaid card span **after** the daily Medicaid batch job run, click the **View** link in the **Medicaid Eligibility History** section.

| Elizibility, Terrebacability<br>Adaption Exhibity<br>Hedicald Elizibility | Person Search                                                     | DF                                      |                                       | Parson ID: Co    |
|---------------------------------------------------------------------------|-------------------------------------------------------------------|-----------------------------------------|---------------------------------------|------------------|
| CELS: E Joseph History<br>Network Halins Info<br>Medical Card History     | Parson (D)<br>Barson Isamar                                       | DOD.<br>Tide (V-D #                     | Child has proved instan               | erce.            |
|                                                                           | Carrent Holical Card Halling On<br>Provide ID<br>C/O Name:        | ada<br>Dispre al Información<br>Addrean | Default Medicaid Address Override 👔   |                  |
|                                                                           | Add Application                                                   | Photoand # Application Type             | Application Data Requested Effect     | ive flate States |
|                                                                           | Medicaid Eligibility History     Medicaid Espe                    | Mode and # Effective Date               | Termination Date                      |                  |
|                                                                           |                                                                   |                                         |                                       |                  |
|                                                                           | TV-BADA                                                           | 08/01/2012                              | Actors SAC                            | wis              |
|                                                                           | uto IV-BADA                                                       | 08/01/2012                              | 60/31/2010 Terminated                 | wis<br>SACWIS    |
|                                                                           | Ru-BADA<br>Mass Su-BADA<br>Stop Span History<br>Stop Span History | 06.01/2008                              | Robus - SHO<br>97 31,9930 Terminitek- | wi5<br>SACWIS    |

The SACWIS IV-E Medicaid Eligibility Details screen appears.

As shown in green, the Medicaid card span shows an effective date which is the same date as the Medicaid span on the previous screen.

10. When complete, click the **Close** button.

| F18-E Case Notiber<br>edicald Type: "                                                                 | 10-8 ADA                  | CR15-E Worker Name<br>CR15-E Worker Phone                |            |
|----------------------------------------------------------------------------------------------------|---------------------------|----------------------------------------------------------|------------|
| ladicald Effective Date:                                                                              | 08.05 2012                | Medicald Territostian Date                               |            |
| Service CASS                                                                                          | Sant to MM25              | Status: *                                                | Active 38  |
| Nudicant Card Ontory                                                                                  |                           |                                                          | A-1 = 1121 |
| Card Hart Date                                                                                        | Card Fod Date             | Comments                                                 |            |
|                                                                                                    |                           |                                                          |            |
| 181 08:01 20:2                                                                                        | Initial Generation from N | Recicerd Eligibility Record. Card reactivisted by system |            |
| 181 08:01:2012                                                                                        | Initial Ganaration from N | Record Englishing Record, Card reactivated by system     |            |
| 281 06 01 2012<br>Black Medical Card   Black Medical Card                                             | Initial Generation from N | feocerd Blightiny Record. Card reactivated by system     |            |
| 181 06:01/2012<br>[ Mart Machalar Cent ] [ May Mathcas Cent ]                                         | Insul Ganavasse from h    | Pedopić Biglisliny Record. Card reactivated by system.   |            |
| OR 01 2012     Base Meetings Card     Date Meetings Card                                              | Tertial Ganaration From N | federal Bighting Recine, Card reactivated by system.     |            |
| 121.         06:01:20:02           Brant Heatman Card         Brant Heatman Card           Seminants: | tettal danarator from k   | fedicient Blighthy Kecont, Card nectivated by system     |            |
| Lazz, 04.01.2012<br>Table Memoran Carl ( Stup Memoran Carl)<br>Semantal                               | Initial Garageton From N  | fedicarit Blightiny Record. Card reactivated by system   |            |
| LEL 06.01.2012<br>Blact Holeson Card   Blac Holeson Card<br>Somerce                                   | Testal Garandes Free I    | feduard Bogston, Kecole, Card reactivated by system      |            |

The Child Selection screen appears.

**Important:** If a stop span is added to SACWIS after the cutoff date (Close of Business [COB] on the 14<sup>th</sup> of the month) and a start span is entered prior to the next month's cutoff date, then the Medicaid span never terminates. The system automatically changes the status from **Terminated – SACWIS** to **Active SACWIS**.